# Spring Boot : Kafka

### Achref El Mouelhi

### Docteur de l'université d'Aix-Marseille Chercheur en programmation par contrainte (IA) Ingénieur en génie logiciel

elmouelhi.achref@gmail.com

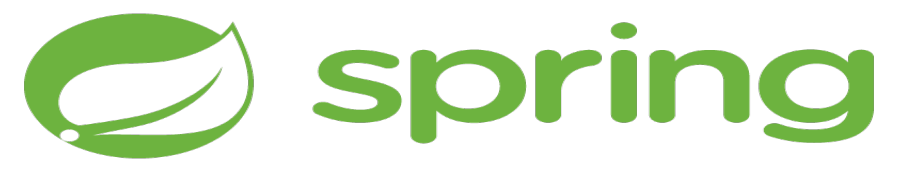

# Plan

## Introduction

### Mise en place

• Solution avec Zookeeper

### Premier exemple avec la console

- topic
- kafka-console-producer
- kafka-console-consumer

Deuxième exemple avec une application Spring Boot

- Producer
- Consumer

### Kafka

- Plateforme open-source de streaming de données développée par Apache.
- Permettant la gestion et le traitement de flux massifs de données en temps réel.
- Utilisant le modèle de publication/souscription (pub/sub) où les producteurs envoient des messages, et les consommateurs s'abonnent pour recevoir les messages.
- Conçu pour être hautement disponible et tolérant aux pannes, garantissant ainsi la continuité des opérations même en cas de défaillance d'un nœud.

#### Kafka : composants

#### Broker

- responsables du stockage et de la gestion des données
- reçoivent, stockent et distribuent les messages entre producteurs/consommateurs
- Topic : une catégorie ou un canal logique auquel les producteurs envoient des messages et à partir duquel les consommateurs les reçoivent.
- Zookeeper : utilisé pour la gestion des brokers et le suivi des topics

#### Producer

- des applications qui publient des messages sur les topics
- envoient les données aux brokers pour les stocker et les distribuer aux consommateurs.

#### Consumer

- des applications qui s'abonnent à des topics spécifiques pour recevoir des messages.
- reçoivent les données des brokers et les traitent selon leurs besoins

(I) < ((1)) < ((1))

### Kafka : téléchargement et démarrage

- Allez à https://kafka.apache.org/36/documentation.html
- Choisissez une version récente puis téléchargez
- Décompressez le fichier téléchargé et choisissez un nom court pour le dossier décompressé (comme kafka)
- Placez le à la racine (C:\ par exemple)
- Ouvrez PowerShell et déplacez vous dans kafka

< 47 ▶

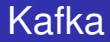

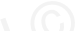

イロト イ理ト イヨト イヨト

### Ensuite

Démarrez zookeeper

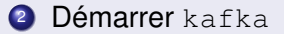

æ

Pour démarrer zookeeper

bin\windows\zookeeper-server-start.bat config\zookeeper.properties

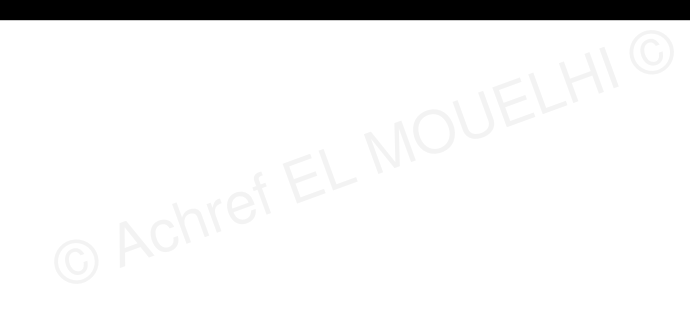

イロト イ理ト イヨト イヨト

Pour démarrer zookeeper

bin\windows\zookeeper-server-start.bat config\zookeeper.properties

Sous Windows, nous pourrons utiliser start pour démarrer zookeeper dans un autre terminal

start bin\windows\zookeeper-server-start.bat
config\zookeeper.properties

Pour démarrer zookeeper

bin\windows\zookeeper-server-start.bat config\zookeeper.properties

Sous Windows, nous pourrons utiliser start pour démarrer zookeeper dans un autre terminal

start bin\windows\zookeeper-server-start.bat
config\zookeeper.properties

### Et sous Linux et Mac

bin\zookeeper-server-start.sh config\zookeeper.properties

Pour démarrer kafka

bin/windows/kafka-server-start.bat config/server.properties

イロト イ理ト イヨト イヨト

Pour démarrer kafka

bin/windows/kafka-server-start.bat config/server.properties

Sous Windows, nous pourrons utiliser start pour démarrer kafka dans un autre terminal

start bin\windows\kafka-server-start.bat config\server.properties

Pour démarrer kafka

bin/windows/kafka-server-start.bat config/server.properties

Sous Windows, nous pourrons utiliser start pour démarrer kafka dans un autre terminal

start bin\windows\kafka-server-start.bat config\server.properties

Et sous Linux et Mac

bin\kafka-server-start.sh config\server.properties

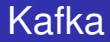

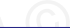

イロト イポト イヨト イヨ

### Vérifiez que

- 200keeper utilise le port 2181
- kafka utilise le port 9092

Pour créer un nouveau topic (appelé mon-topic)

bin/windows/kafka-topics.bat --create --topic mon-topic --bootstrap-server localhost:9092

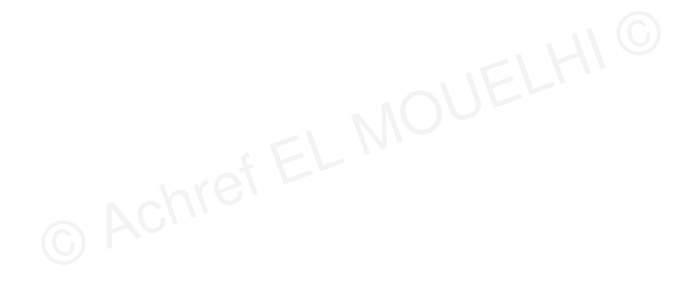

э.

Pour créer un nouveau topic (appelé mon-topic)

bin/windows/kafka-topics.bat --create --topic mon-topic --bootstrap-server localhost:9092

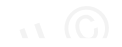

<ロ> <問> <問> < 同> < 同> < 同> -

#### Résultat

Created topic mon-topic.

© Achref EL M

э

topic

## Kafka

#### Pour créer un nouveau topic (appelé mon-topic)

bin/windows/kafka-topics.bat --create --topic mon-topic --bootstrap-server localhost:9092

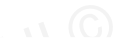

A B > A
 A
 A
 A
 A
 A
 A
 A
 A
 A
 A
 A
 A
 A
 A
 A
 A
 A
 A
 A
 A
 A
 A
 A
 A
 A
 A
 A
 A
 A
 A
 A
 A
 A
 A
 A
 A
 A
 A
 A
 A
 A
 A
 A
 A
 A
 A
 A
 A
 A
 A
 A
 A
 A
 A
 A
 A
 A
 A
 A
 A
 A
 A
 A
 A
 A
 A
 A
 A
 A
 A
 A
 A
 A
 A
 A
 A
 A
 A
 A
 A
 A
 A
 A
 A
 A
 A
 A
 A
 A
 A
 A
 A
 A
 A
 A
 A
 A
 A
 A
 A
 A
 A
 A
 A
 A
 A
 A
 A
 A
 A
 A
 A
 A
 A
 A
 A
 A
 A
 A
 A
 A
 A
 A
 A
 A
 A
 A
 A
 A
 A
 A
 A
 A
 A
 A
 A
 A
 A
 A
 A
 A
 A
 A
 A
 A
 A
 A
 A
 A
 A
 A
 A
 A
 A
 A
 A
 A
 A
 A
 A
 A
 A
 A
 A
 A
 A
 A
 A
 A
 A
 A
 A
 A
 A
 A
 A
 A
 A
 A
 A
 A
 A
 A
 A
 A
 A
 A
 A
 A
 A
 A
 A
 A
 A
 A
 A
 A
 A
 A
 A
 A
 A
 A
 A
 A
 A
 A
 A
 A
 A
 A
 A
 A
 A
 A
 A
 A
 A
 A
 A
 A
 A
 A
 A
 A
 A
 A
 A
 A
 A
 A
 A
 A
 A
 A
 A
 A
 A
 A
 A
 A
 A
 A
 A
 A
 A
 A
 A
 A
 A
 A
 A
 A
 A
 A
 A
 A
 A
 A
 A
 A
 A
 A
 A
 A
 A
 A
 A
 A
 A
 A
 A
 A
 A
 A
 A
 A
 A
 A
 A
 A
 A
 A
 A
 A
 A
 A
 A
 A
 A
 A
 A
 A
 A
 A
 A
 A
 A
 A
 A
 A
 A
 A
 A
 A
 A
 A
 A
 A
 A
 A
 A
 A
 A
 A
 A
 A
 A
 A
 A
 A
 A
 A
 A
 A
 A
 A
 A
 A
 A
 A
 A
 A
 A
 A
 A
 A
 A

#### Résultat

Created topic mon-topic.

#### Explication

- bin\windows\kafka-topics.bat : script exécutable sous Windows pour interagir avec les topics Kafka.
- --create : demande de créer un nouveau topic.
- --topic mon-topic: spécifie le nom du topic.
- --bootstrap-server localhost; 9092 : spécifie l'adresse et le port 9092) du serveur Kafka à laquelle se connecter pour créer le topic.

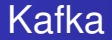

### Pour écrire dans le topic, exécutez depuis un nouveau terminal

```
bin/windows/kafka-console-producer.bat --topic mon-topic
--bootstrap-server localhost:9092
```

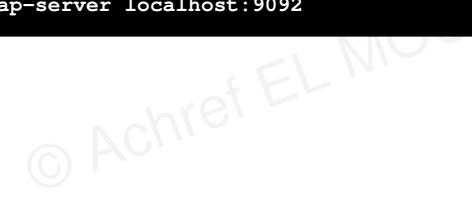

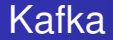

### Pour écrire dans le topic, exécutez depuis un nouveau terminal

```
bin/windows/kafka-console-producer.bat --topic mon-topic
--bootstrap-server localhost:9092
```

### Envoyez au mois un message (hello par exemple)

>hello

Pour lire depuis le topic, exécutez depuis un nouveau terminal

```
bin/windows/kafka-console-consumer.bat --topic mon-topic
--bootstrap-server localhost:9092
```

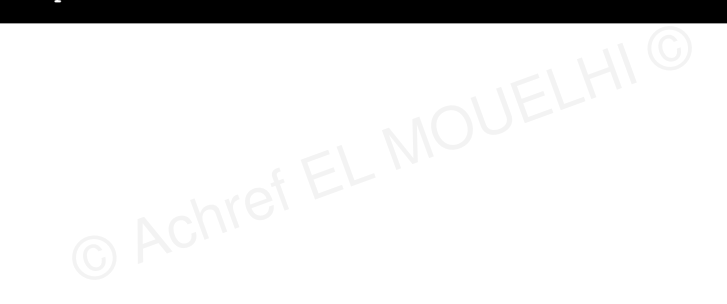

э

Pour lire depuis le topic, exécutez depuis un nouveau terminal

```
bin/windows/kafka-console-consumer.bat --topic mon-topic
--bootstrap-server localhost:9092
```

Pour lire tous les messages qui ont été envoyés depuis le début

```
bin/windows/kafka-console-consumer.bat --topic mon-topic
--from-beginning --bootstrap-server localhost:9092
```

Pour lire depuis le topic, exécutez depuis un nouveau terminal

```
bin/windows/kafka-console-consumer.bat --topic mon-topic
--bootstrap-server localhost:9092
```

Pour lire tous les messages qui ont été envoyés depuis le début

```
bin/windows/kafka-console-consumer.bat --topic mon-topic
--from-beginning --bootstrap-server localhost:9092
```

### Remarques

- En exécutant la deuxième commande, vérifiez que hello a été lu par le consumer.
- Envoyez des nouveaux messages depuis le producer et vérifiez qu'ils ont été reçus par le consumer

### Création de projet Spring Boot

- Aller dans File > New > Other
- Chercher Spring, dans Spring Boot sélectionner Spring Starter Project et cliquer sur Next >

### Saisir

- spring-kafka dans Name,
- com.example dans Group,
- spring-kafka dans Artifact
- com.example.demo dans Package
- Oliquer sur Next
- Chercher et cocher les cases correspondantes aux Spring for Apache Kafka, Spring for Apache Kafka Streams, Cloud Stream, Lombok et Spring Web
- Cliquer sur Next puis sur Finish

< ロ > < 同 > < 回 > < 回 >

Deuxième exemple avec une application Spring Boot

# Spring Boot & REST

Créons une entité PersonneEvent dans com.example.demo.model

```
package com.example.demo.model;
import java.time.LocalDateTime;
import lombok.AllArgsConstructor;
import lombok.Data:
import lombok.NoArgsConstructor;
import lombok.NonNull;
import lombok.RequiredArgsConstructor:
@NoArgsConstructor
@AllArgsConstructor
@Data
@RequiredArgsConstructor
public class PersonneEvent {
    private Long id:
    @NonNull
    private String nom;
    @NonNull
   private String prenom;
    @NonNull
    private LocalDateTime dateNaissance:
ł
```

Créons le contrôleur REST suivant

```
package com.example.demo;
import java.time.LocalDateTime;
import org.springframework.web.bind.annotation.GetMapping;
import org.springframework.web.bind.annotation.PathVariable;
import org.springframework.web.bind.annotation.RequestParam:
import org.springframework.web.bind.annotation.RestController:
import com.example.demo.model.PersonneEvent;
@RestController
public class PersonneEventRestController {
    @GetMapping("/send/{topic}")
    public PersonneEvent sendTopic (@PathVariable String topic, @RequestParam String nom,
      @RequestParam String prenom) {
        PersonneEvent personneEvent = new PersonneEvent (nom, prenom, LocalDateTime.now());
       return personneEvent;
```

# Spring Boot & REST

En allant à http://localhost:8080/send/mon-topic?nom=Wick&prenom=John, vérifiez que le résultat a la structure suivante

```
{
    "id": null,
    "nom": "Wick",
    "prenom": "John",
    "dateNaissance": "2022-03-17T22:22:16.555011"
}
```

イロト イ団ト イヨト イヨト

Pour produire des messages, injectons StremBridge

```
package com.example.demo;
```

```
import java.time.LocalDateTime;
```

```
import org.springframework.cloud.stream.function.StreamBridge;
import org.springframework.web.bind.annotation.GetMapping;
import org.springframework.web.bind.annotation.PathVariable;
import org.springframework.web.bind.annotation.RequestParam;
import org.springframework.web.bind.annotation.RestController;
```

```
import com.example.demo.model.PersonneEvent;
```

import lombok.AllArgsConstructor;

```
@RestController
@AllArgsConstructor
public class PersonneEventRestController {
    private StreamBridge streamBridge;
    @GetMapping("/send/{topic}")
    public PersonneEvent sendTopic(@PathVariable String topic, @RequestParam String nom,
        @RequestParam String prenom) {
            PersonneEvent personneEvent = new PersonneEvent(nom, prenom, LocalDateTime.now());
            return personneEvent;
        }
    }
}
```

Utilisons StremBridge pour envoyer des messages

```
package com.example.demo;
```

```
import java.time.LocalDateTime;
```

```
import org.springframework.cloud.stream.function.StreamBridge;
import org.springframework.web.bind.annotation.GetMapping;
import org.springframework.web.bind.annotation.PathVariable;
import org.springframework.web.bind.annotation.RequestParam;
```

```
import com.example.demo.model.PersonneEvent;
```

```
import lombok.AllArgsConstructor;
```

```
@RestController
@AllArgsConstructor
public class PersonneEventRestController {
```

```
private StreamBridge streamBridge;
@GetMapping("/send/{topic}")
public PersonneEvent sendTopic(@PathVariable String topic, @RequestParam String nom,
    @RequestParam String prenom) {
    PersonneEvent personneEvent = new PersonneEvent(nom, prenom, LocalDateTime.now());
    streamBridge.send(topic, personneEvent);
    return personneEvent;
}
```

Producer

### Kafka

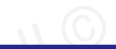

### Pour tester

- allez à http://localhost:8080/send/mon-topic?nom=Wick&prenom=John
- vérifier dans kafka-console-consumer la réception du message

Pour consommer les messages, développons un bean Consumer<PersonneEvent> dans une classe annotée par @Service

package com.example.demo.service;

import java.util.function.Consumer;

```
import org.springframework.context.annotation.Bean;
import org.springframework.stereotype.Service;
```

import com.example.demo.model.PersonneEvent;

#### @Service

```
public class PersonneEventService {
```

```
@Bean
Consumer<PersonneEvent> personneEventConsumer() {
    return (data) -> {
        System.out.println("Consumed data: " + data.toString());
    };
}
```

Deuxième exemple avec une application Spring Boot

Consumer

# Spring Boot & REST

Mettons à jour application.properties

spring.cloud.stream.bindings.personneEventConsumer-in-0.destination=mon-topic
spring.cloud.function.definition=personneEventConsumer

3

・ロト ・ 四ト ・ ヨト ・ ヨト

Deuxième exemple avec une application Spring Boot

Consumer

# Spring Boot & REST

#### Mettons à jour application.properties

spring.cloud.stream.bindings.personneEventConsumer-in-0.destination=mon-topic
spring.cloud.function.definition=personneEventConsumer

#### Explication

Spring Cloud Stream essaiera d'utiliser une destination par défaut dérivée du nom du binding : dans notre cas

personneEventConsumer-in-0

- in signifie que le canal est utilisé pour consommer des messages.
- 0 : index qui permet de distinguer plusieurs canaux du même type (entrée ou sortie) au sein d'une même application.
- La première propriété indique que la destination des messages entrants pour le canal personneEventConsumer-in-0 est mon-topic.
- La deuxième propriété est utilisée pour définir la fonction Spring Cloud Function qui sera utilisée pour traiter les messages entrants.